## 画面について

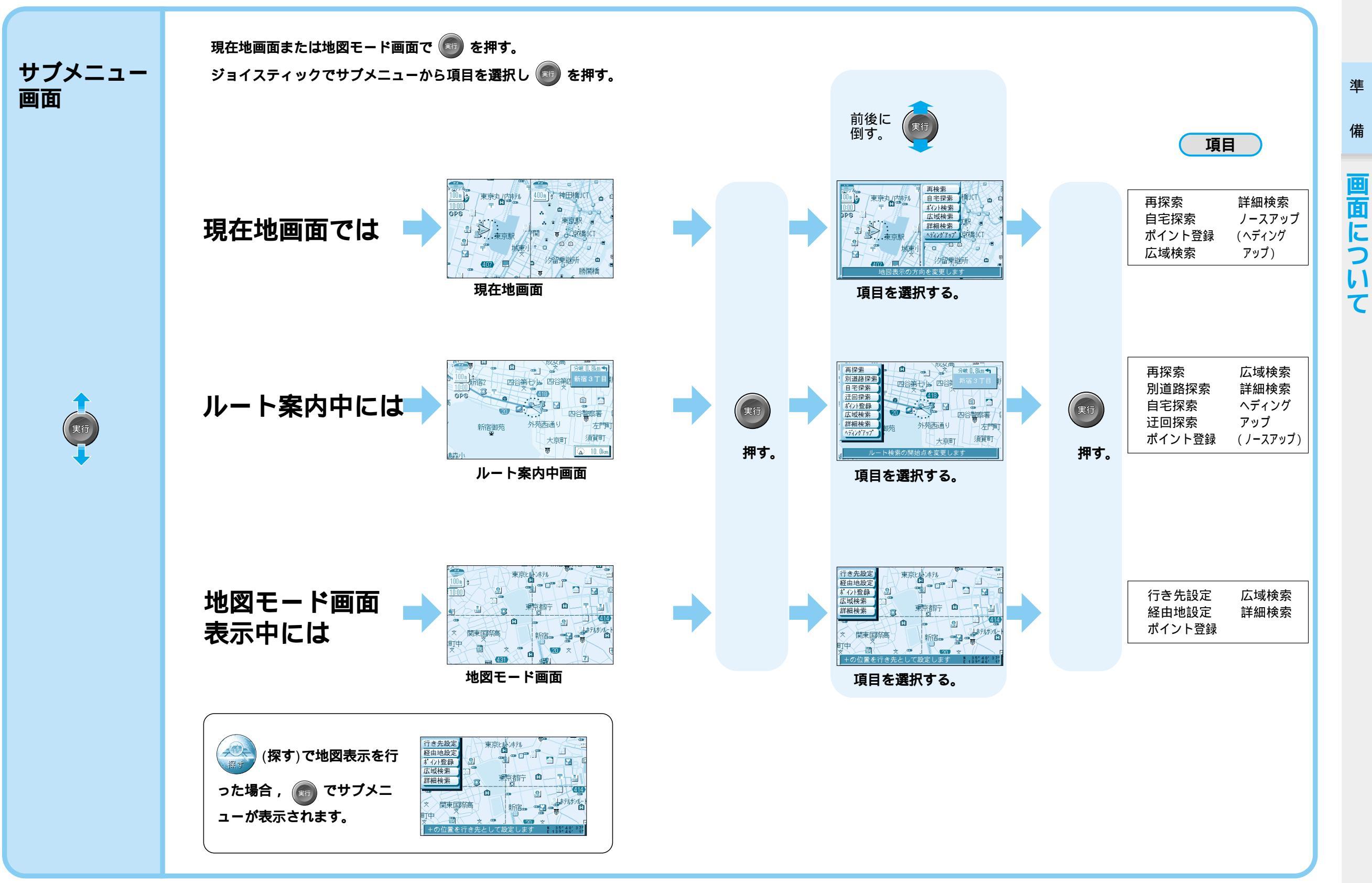

準

備